archiving, awr, independent study, pls student roster, awr

## Archiving - Assignment and Work Records (AWR)

From the Teachers Tab, click on *PLS/Student Roster*. Confirm the desired date range and/or Click on the *Update* button just below the roster search options to reload the page as needed.

| Logins       CMS - Classrooth Mail         Manage Curricula <ul> <li>CMS Oversight</li> <li>PLS/Student Roster</li> </ul> Staff Student Roster <ul> <li>Reset to d</li> <li>Schoolyear:</li> <li>2016 - 2017 •</li> <li>Schooltrack:<ul> <li>- All - •</li> <li>Date Range:</li> <li>Entire School Year (06/20/2016 - 05/26/2017)</li> <li>From: 06/20/2016</li> <li>To: 05/26/2017</li> <li>Supervised By:<ul> <li>- All - •</li> <li>Show students belonging to:</li> <li>Reeves, LeAnn 1 13 Primary</li> <li>Course:</li> <li>- Homeroom • (Upload Work Samples)</li> </ul> </li> <li>PLS Options</li> <li>Expand/Collapse Students:</li> <li>Set Copy MA Mode:</li> </ul></li></ul> |                                               | Loging                                                                                                    |                                                        | CMC Class                                                       | aroom Man     |                            |                         |         |
|----------------------------------------------------------------------------------------------------|-----------------------------------------------|----------------------------------------------------------------------------------------------------|--------------------------------------------------------|-----------------------------------------------------------------|---------------|----------------------------|-------------------------|---------|
| Manage Curricula PLS/Student Roster  Staff Student Roster  Roster Options Reset to d Schoolyear: 2016 - 2017  Schooltrack: - All -  Date Range: Entire School Year (06/20/2016 - 05/26/2017) From: 06/20/2016 To: 05/26/2017 Supervised By: - All -  Show students belonging to: Reeves, LeAnn  13 Primary Course: - Homeroom -  (Upload Work Samples) PLS Options Expand/Collapse Students: Set Copy MA Mode:                                                                                                    |                                               | Logins                                                                                                    |                                                        | CMS - Clas                                                      | sroom Man     |                            |                         |         |
| PLS/Student Roster         Roster Options       Reset to d         Schoolyear:       2016 - 2017 *         Schooltrack:       - All *         Date Range:       Entire School Year (06/20/2016 - 05/26/2017)         From:       06/20/2016         Supervised By:       - All *         Show students belonging to:       Reeves, LeAnn * 13 Primary         Course:       - Homeroom * (Upload Work Samples)         PL S Options       Expand/Collapse Students:         Set Copy MA Mode:       •                                                                                                    |                                               | Manage Curricula                                                                                                    |                                                        | V CMS                                                           | Oversight     |                            |                         |         |
| Staff Student Roster         Reset to d         Schoolyear:       2016 - 2017 •         Schooltrack:       - All - •         Date Range:       Entire School Year (06/20/2016 - 05/26/2017)         From:       06/20/2016         Supervised By:       - All -         Show students belonging to:       Reeves, LeAnn 🛉 13 Primary         Course:       - Homeroom • (Upload Work Samples)         PL S Options       Expand/Collapse Students:         Set Copy MA Mode:       •                                                                                                    |                                               | PLS/Student Roster                                                                                                  |                                                        |                                                                 |               |                            |                         |         |
| Roster Options       Reset to a         Schoolyear:       2016 - 2017 •         Schooltrack:       - All - •         Date Range:       Entire School Year (06/20/2016 - 05/26/2017)         From:       06/20/2016         Supervised By:       - All         Show students belonging to:       Reeves, LeAnn 🛊 13 Primary         Course:       Homeroom ▼ (Upload Work Samples)         PLS Options       Expand/Collapse Students:         Set Copy MA Mode:                                                                                                    | Sta                                           | ff Student Roster                                                                                                   |                                                        |                                                                 |               |                            |                         |         |
| Schooltrack:       - All - ▼         Date Range:       Entire School Year (06/20/2016 - 05/26/2017)         From:       06/20/2016         Supervised By:       - All -         Show students belonging to:       Reeves, LeAnn 1 13 Primary         Course:       - Homeroom ▼ (Upload Work Samples)         PL S Options       Expand/Collapse Students:         Set Copy MA Mode:       -                                                                                                    | Sch                                           | ster Options                                                                                                    | 2016 -                                                 | 2017 .                                                          |               |                            | Res                     | et to d |
| Date Range:       Entire School Year (06/20/2016 - 05/26/2017)         From:       06/20/2016         Supervised By:       All -         Show students belonging to:       Reeves, LeAnn 👔 13 Primary         Course:       Homeroom V (Upload Work Samples)         PLS Options       Expand/Collapse Students:         Set Copy MA Mode:       -                                                                                                    |                                               |                                                                                                    |                                                        |                                                                 |               |                            |                         |         |
| Supervised By:       All         Show students belonging to:       Reeves, LeAnn 1 3 Primary         Course:       Homeroom V (Upload Work Samples)         PL S Options       Expand/Collapse Students:         Set Copy MA Mode:                                                                                                    | Sch                                           | ooltrack:                                                                                                    | - All                                                  | •                                                               |               |                            |                         |         |
| Show students belonging to:       Reeves, LeAnn 1 13 Primary         Course:       - Homeroom - V (Upload Work Samples)         PLS Options         Expand/Collapse Students:         Set Copy MA Mode:                                                                                                    | Sch                                           | e Range:                                                                                                    | - All<br>Entire                                        | School Year (0     06/20/2016                                   | 6/20/2016 - 0 | 5/26/20                    | 017)<br>05/26/2017      |         |
| Course:     - Homeroom ▼ (Upload Work Samples)       PLS Options     Expand/Collapse Students:       Set Copy MA Mode:     ►                                                                                                    | Sch                                           | ooltrack:<br>e Range:<br>pervised By:                                                                               | - All -<br>Entire<br>From:<br>- All -                  | School Year (0     06/20/2016                                   | 6/20/2016 - 0 | 5/26/20<br><b>To:</b> [    | 017)<br>05/26/2017      |         |
| PLS Options Expand/Collapse Students: Set Copy MA Mode:                                                                                                    | Sch<br>Dat<br>Suj<br>Sho                      | ooltrack:<br>e Range:<br>pervised By:<br>pw students belonging to:                                                  | All<br>Entire S<br>From:<br>All<br>Reeve               | School Year (0     06/20/2016     s, LeAnn                      | 6/20/2016 - 0 | 5/26/20<br><b>To:</b> [    | 017)<br>05/26/2017<br>▼ | •       |
| Expand/Collapse Students:<br>Set Copy MA Mode:                                                                                                    | Sch<br>Dat<br>Sup<br>Sho                      | ooltrack:<br>e Range:<br>bervised By:<br>bw students belonging to:<br>urse:                                         | - All<br>Entire 3<br>From:<br>- All<br>Reeve           | School Year (0     06/20/2016     s, LeAnn 11 eroom      ((     | 6/20/2016 - 0 | 5/26/20<br><b>To:</b> [    | 017)<br>05/26/2017<br>T | •       |
| Set Copy MA Mode:                                                                                                    | Sup<br>Sup<br>Sho<br>Con<br>PLS               | ooltrack:<br>e Range:<br>pervised By:<br>pw students belonging to:<br>urse:<br>S Options                            | - All<br>Entire S<br>From:<br>- All<br>Reeves<br>- Hom | School Year (0     06/20/2016  s, LeAnn * 1 eroom      (1       | 6/20/2016 - 0 | 5/26/20<br>To: [<br>s Samp | 017)<br>05/26/2017<br>• | •       |
|                                                                                                    | Sch<br>Dat<br>Suj<br>Sho<br>Coi<br>PL!<br>Exp | ooltrack:<br>e Range:<br>pervised By:<br>pw students belonging to:<br>urse:<br>S Options<br>pand/Collapse Students: | - All<br>Entire :<br>From:<br>- All<br>Reeve:<br>- Hom | ▼<br>School Year (0<br>06/20/2016<br>s, LeAnn 1 1<br>eroom ▼ (0 | 6/20/2016 - 0 | 5/26/20<br>To: [           | 017)<br>05/26/2017<br>T | •       |

To work in MASS for results based on an entire roster list of students, use the *Mass Print for PLS Students as of the LAST DAY of the chosen LP* quick icon access box located under the PLS Roster Search Options.

Once the AWR icon for the chosen LP is clicked, the following page will show options to *Print* or *Sign & Archive Electronically* in

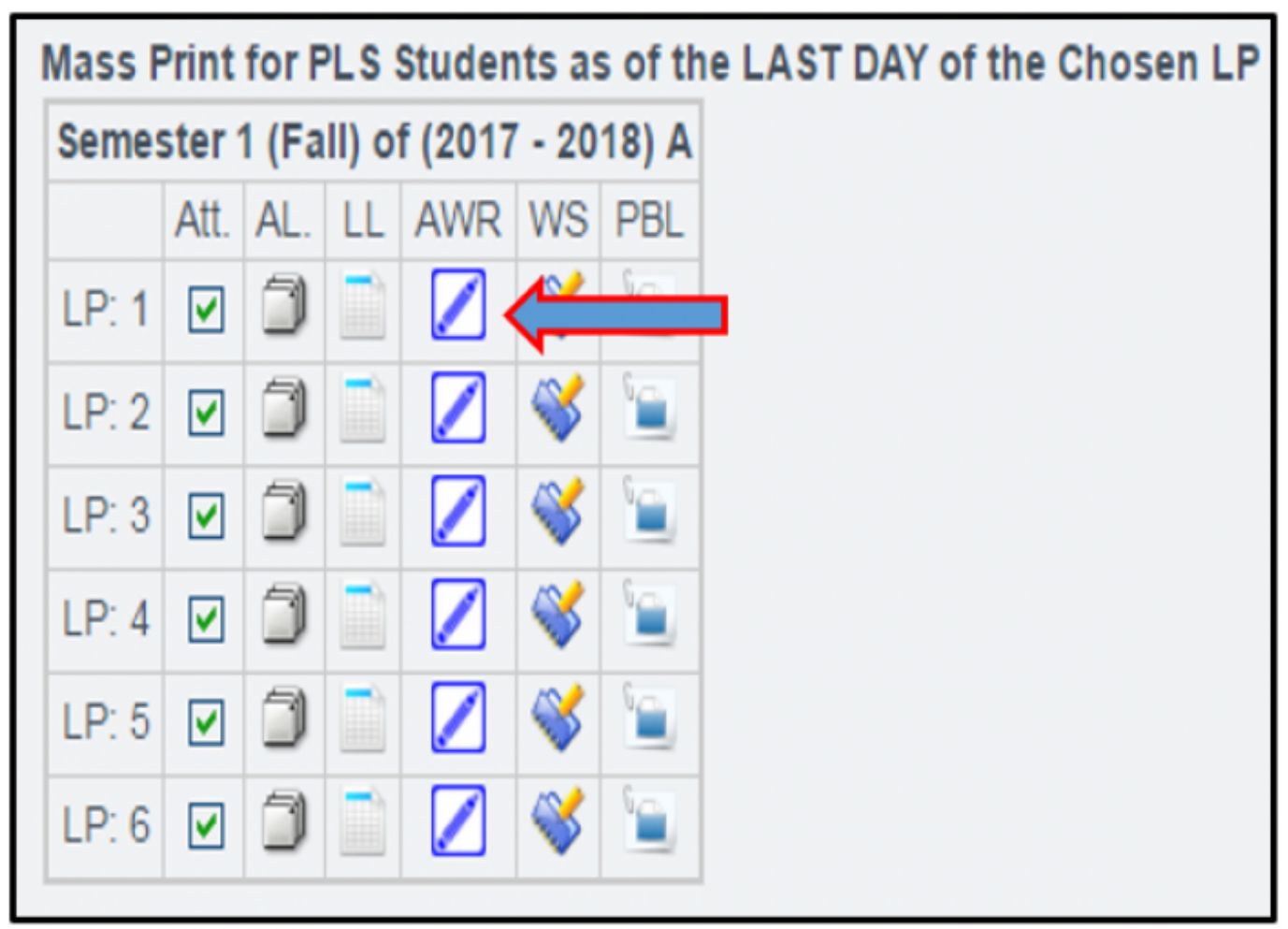

To print an AWR for a student individually, click on the blue arrow to the left of the student's name to expand their student folder. Once classes are shown, click on the *Reports Tab*. To the right side of the screen, locate and click on the AWR lcon for the chosen LP.

| #                                   | Mig?        | LocalID           | AL     | 05/22   | Stude<br>05/23 0 | nt Act<br>)5/24 ( | tivity<br>05/25 | 05/26 | Attendance     | Name                  |       |       |      |      |                 | Π   |     |         |
|-------------------------------------|-------------|-------------------|--------|---------|------------------|-------------------|-----------------|-------|----------------|-----------------------|-------|-------|------|------|-----------------|-----|-----|---------|
| 1                                   | •           | 78546             | ٦      |         |                  |                   |                 |       |                | Granger, Nancy        |       | Drint | Λtt  | Note | We              |     | A1  |         |
| 🗸 s                                 | emester 1 ( | Fall) (2016 - 201 | 7) A 🖣 | Seme    | ster 2 (Sp       | oring) (21        | 016 - 20        | 17) A | Progress Repor | t 1 (2016 - 2017) A 🧐 | LP: 1 |       | A.I. |      | W3<br><b>\}</b> | AWR | AL. | <br>PDL |
| Info Course/AssignEval Reports      |             |                   |        |         |                  |                   | LP: 2           | 2     |                | D                     | ¥     |       | 3    | 1    |                 |     |     |         |
| 😢 🗇 🌣 👗 Language Arts 6 (:S1.78546) |             |                   |        |         |                  |                   | LP: (           | 1     | <b>v</b>       | D                     | Ŵ     |       | 1    | 1    |                 |     |     |         |
| 😎 🌣 📕 2 - Generic Language Arts     |             |                   |        |         |                  | LP: 4             | 1               |       | D              | <b>%</b>              |       | ٦     | 1    |      |                 |     |     |         |
| 0                                   | ₫¢,         | Languag           | e Art  | s 8 (:S | 1.7854           | 6)                |                 |       |                |                       | LP: ( | 6     |      | D    | Ŵ               |     | 1   | 1       |

If your school has prior defaults set and no additional changes to the report are needed, you may click directly on any of the Print Options available below at this time.

|   |         |                                                                                                    | Back | Preview | Print |
|---|---------|----------------------------------------------------------------------------------------------------|------|---------|-------|
|   | After s | electing students, please click either the Print or Sign Online button. Sign & Archive Electronically |      | Î       | •     |
|   | Select  | t Student Name                                                                                        |      | -       |       |
|   |         | Granger, Nancy                                                                                        |      |         |       |
| ÷ | ی 🛛 🔶   | Kuisl, Andrew                                                                                         |      |         |       |
|   |         | Shelton, Tyler                                                                                        |      |         |       |
|   |         | Smith, Bella                                                                                          |      |         |       |
|   |         | All                                                                                                   |      |         |       |
|   | 2       | Shelton, Tyler Smith, Bella All                                                                       |      |         |       |

To further customize individual settings shown, use the checkboxes below (selected boxes show typical settings for AWR generation). When complete, click on any of the Print Options shown below.

| Signature Line: 🗹 Teacher                                                                                   | Assignments: Show Assigned Date                       |
|----------------------------------------------------------------------------------------------------|-------------------------------------------------------|
| Student                                                                                                    | Show Due Date                                         |
| Parent/Guardian                                                                                             | Show Grade Given                                      |
| Attendance Line:                                                                                            | Show Curriculum Grade (must be grouped by curriculum) |
| O None                                                                                                    | R Show Assignment Grade                               |
| Acknowledgment of learning period days                                                                      | Show items given no weight                            |
| Acknowledgment of learning period days (By Hand)                                                            | Hide past-due                                         |
|                                                                                                    | Show Only Completed                                   |
| Other Options: I include all classes when printing for students                                             | Learning Period Range: School Track: A                |
| But don't include ADA classes                                                                               |                                                       |
| Don't group by Learning Period                                                                              |                                                       |
| Don't group by Curriculum                                                                                   |                                                       |
| Show as Synopsis View                                                                                       | U All                                                 |
| Show All Curriculum                                                                                         |                                                       |
| 4 Text Font Size (0-10)                                                                                     |                                                       |
| Show Assignment Types: Assignment & Objective & Standard & Module Resource AssetLink Discussion             |                                                       |
| Assessment CustomActivity Homework Lesson Wiki Journal Survey                                               |                                                       |
| Blog                                                                                                    |                                                       |
| Bock Preview Print Email                                                                                    | to Student Email to Parent(s)                         |
| After selecting students, please click either the Print or Sign Online button. Sky & Archive Electronically | _                                                     |
| Select Student Name                                                                                         |                                                       |
| Granger, Nancy                                                                                              |                                                       |

If the Print button is selected, a PDF version of the AWR including all pages for the chosen LP will open for printing.

| Milostono                                                                                          |                                               |                         |                            |         |  |
|----------------------------------------------------------------------------------------------------|-----------------------------------------------|-------------------------|----------------------------|---------|--|
| Milestone                                                                                          |                                               |                         |                            |         |  |
| Academy                                                                                            | Milestone Academy<br>Assignment & Work Record |                         |                            |         |  |
| Your pathway to success!                                                                           |                                               |                         |                            |         |  |
| Student Name: John Abney (AKA: John Boy Abney)                                                     | Student ID: 78698                             | Grade Level:            | 4 LP: 2                    |         |  |
| Teacher Name: Kathleen Brenneman                                                                   | Teacher Number: 3929                          | Date Paramet            | ters: 08/15/2016 - 09/     | 16/2016 |  |
| The number of attendance days possible for this student's learning<br>work that has a value of 20. | g period is 20. In my professional judg       | ment, the student has o | completed                  |         |  |
|                                                                                                    |                                               |                         |                            |         |  |
| Teacher Signature:                                                                                 | Date                                          |                         |                            |         |  |
| Language Arts 4<br>(E-1001-14:S1.78698)                                                            |                                               |                         | Category:<br>Language Arts | Grade   |  |

If the AWR is Signed and Archived Electronically, the document will open a PDF web version based on individual school policies and settings saved as the school-wide default template. Teacher signature boxes and/or the *Check All: Assignments* box at the top of the page will (not) appear for MASS document acknowledgement. Click the box next to *Assignments* to check all, or check off individually by clicking the box next to each assignment found below for acknowledgement.

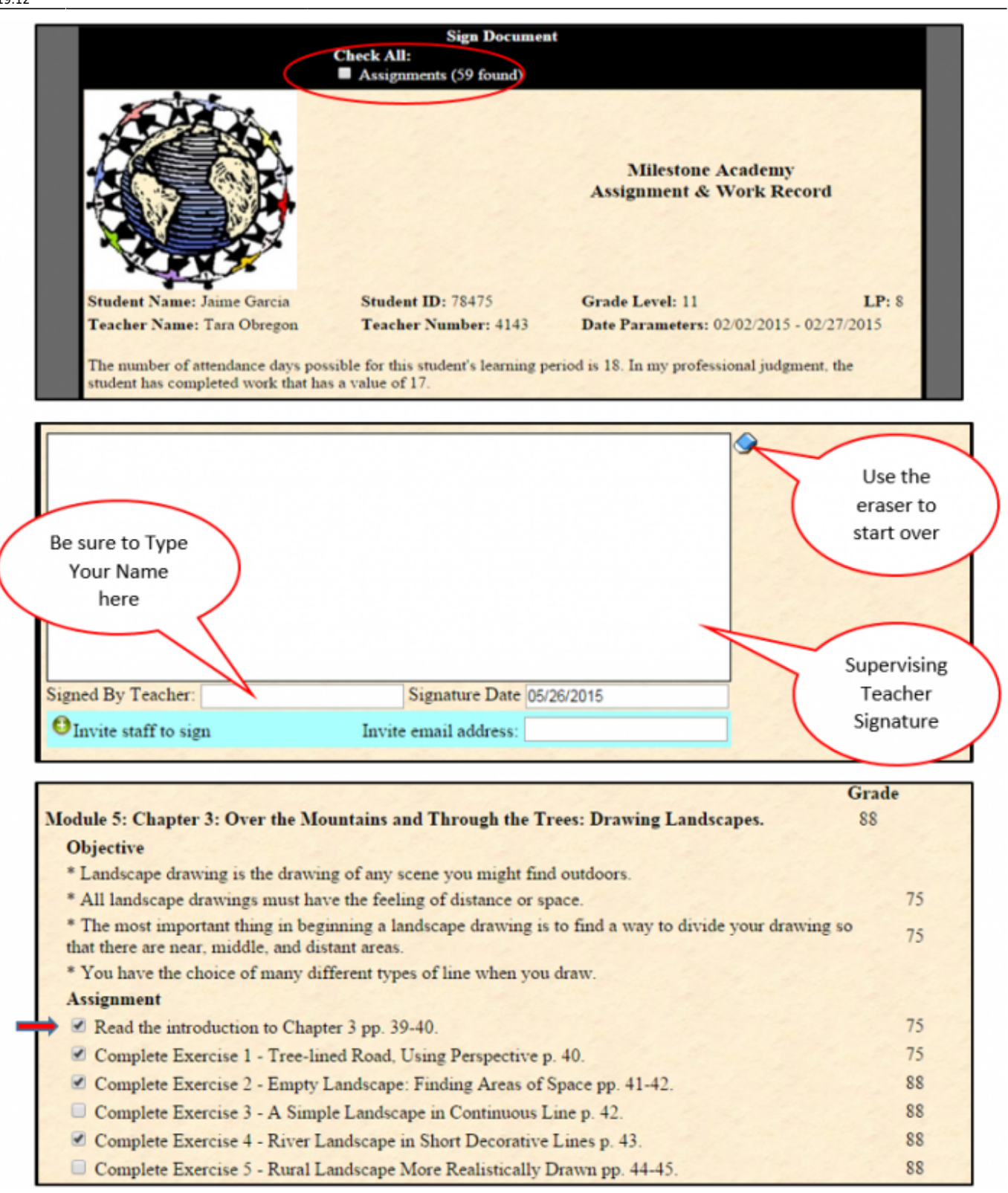

After signing and/or sending any additional invitations to sign, click on the Send Invitation(s)/Submit Agreement button to complete.

| Module 5: Unit 5: Division of Whole Numbers.                                                                                                    |                                       |
|----------------------------------------------------------------------------------------------------|---------------------------------------|
| Objective                                                                                                    | Carlo and Carlo and                   |
| * Identify the quotients for single digit divisors and dividends with and without<br>quotients for multiple digit divisors and dividends with and without remainders. | remainders; identify the              |
| * Identify the quotients for real life division situations; solve word problems usi<br>problems by estimation.                                                        | ing averaging; solve                  |
| Assignment                                                                                                    |                                       |
| READ and COMPLETE: Unit 5 Activities.                                                                                                    |                                       |
| COMPLETE: Unit 5 Test.                                                                                                    |                                       |
|                                                                                                    |                                       |
| Clear                                                                                                    | Send Invitation(s) / Submit Agreement |
| COMPLETE: Unit 5 Test.                                                                                                    | Send Invitation(s) / Submit Agreement |

From:

https://schoolpathways.com/knowledgebase/ - School Pathways Knowledge Base

Permanent link:

https://schoolpathways.com/knowledgebase/doku.php?id=archiving:assignment\_and\_work\_records&rev=1516389178

Last update: 2018/01/19 19:12